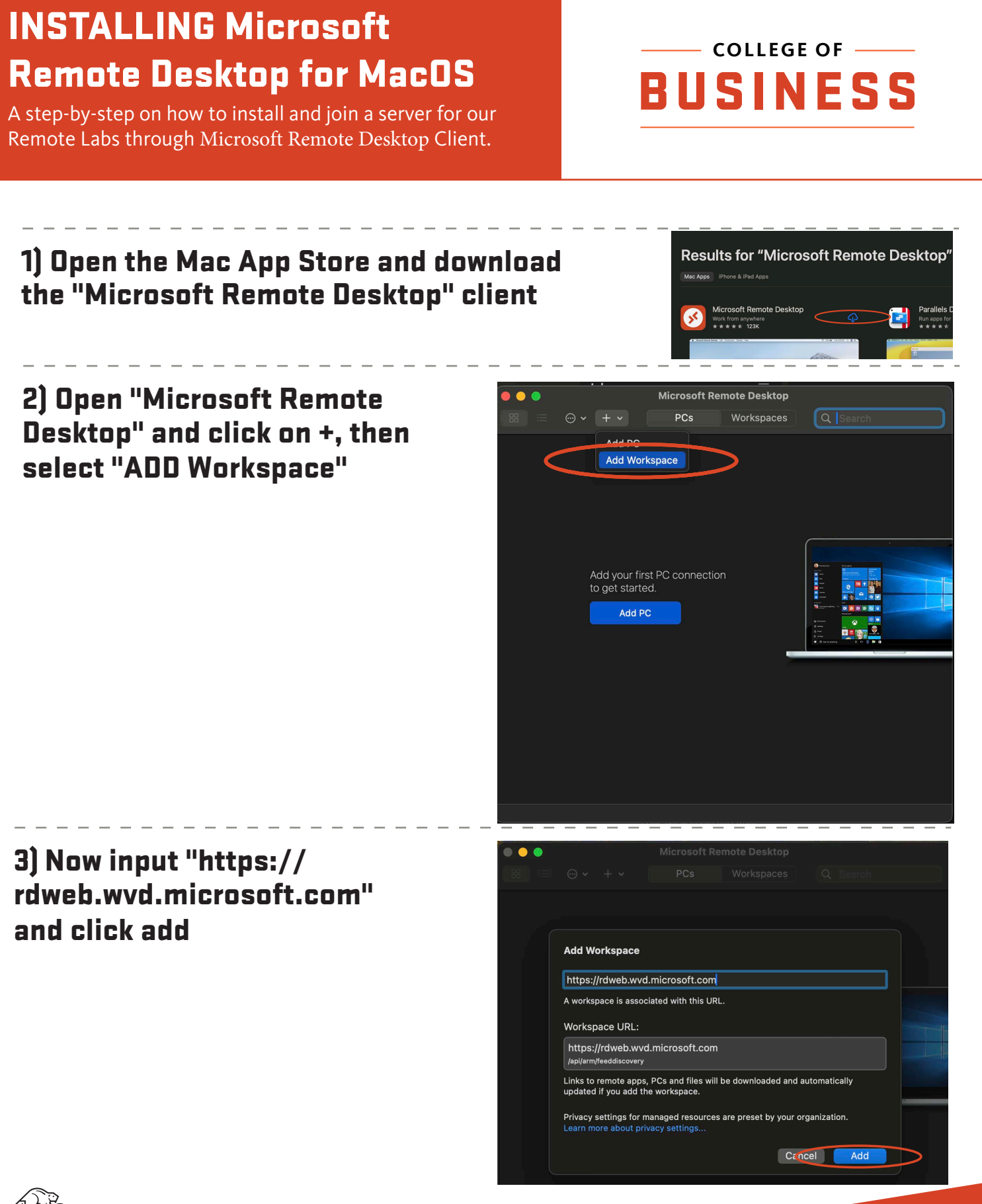

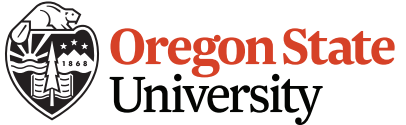

## 4) Log in with your ONID Email, and password.

| Microsoft               |
|-------------------------|
| Sign in                 |
| beaverb@oregonstate.edu |
|                         |
| Next                    |
|                         |
|                         |
|                         |
|                         |
|                         |

5) Once logged in, select the appropriate lab pool by double clicking on it.

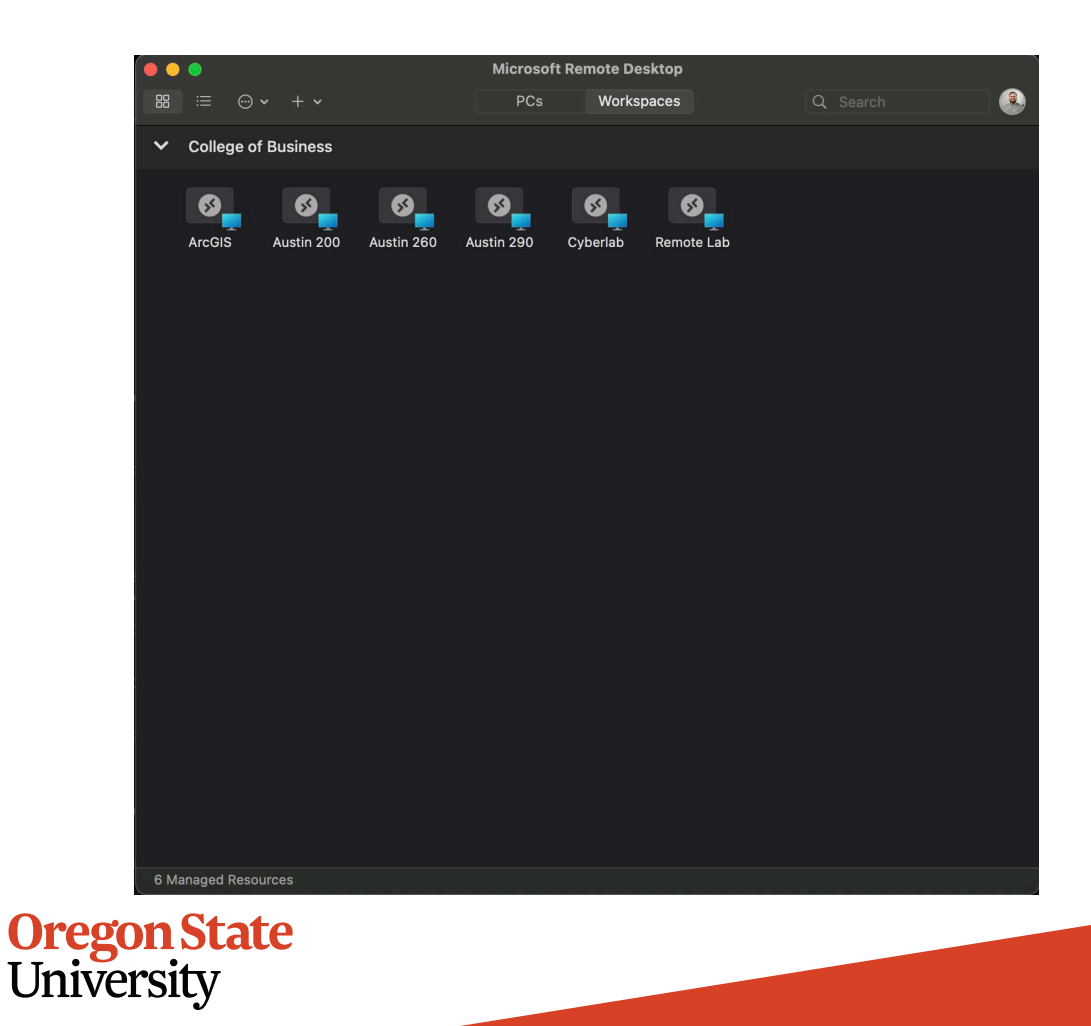

## 6) Log in with your ONID to the lab machine and click continue.

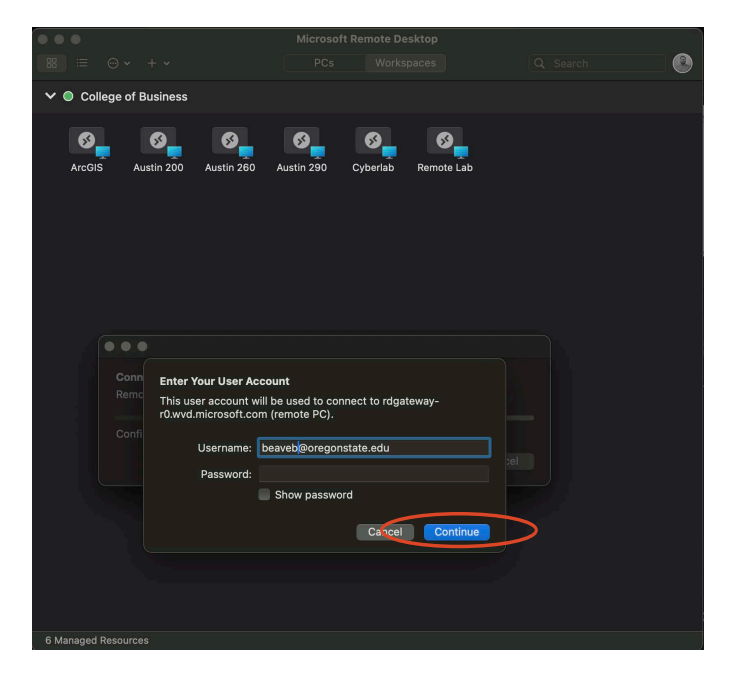

## 7) You are now logged into the College of Business labs.

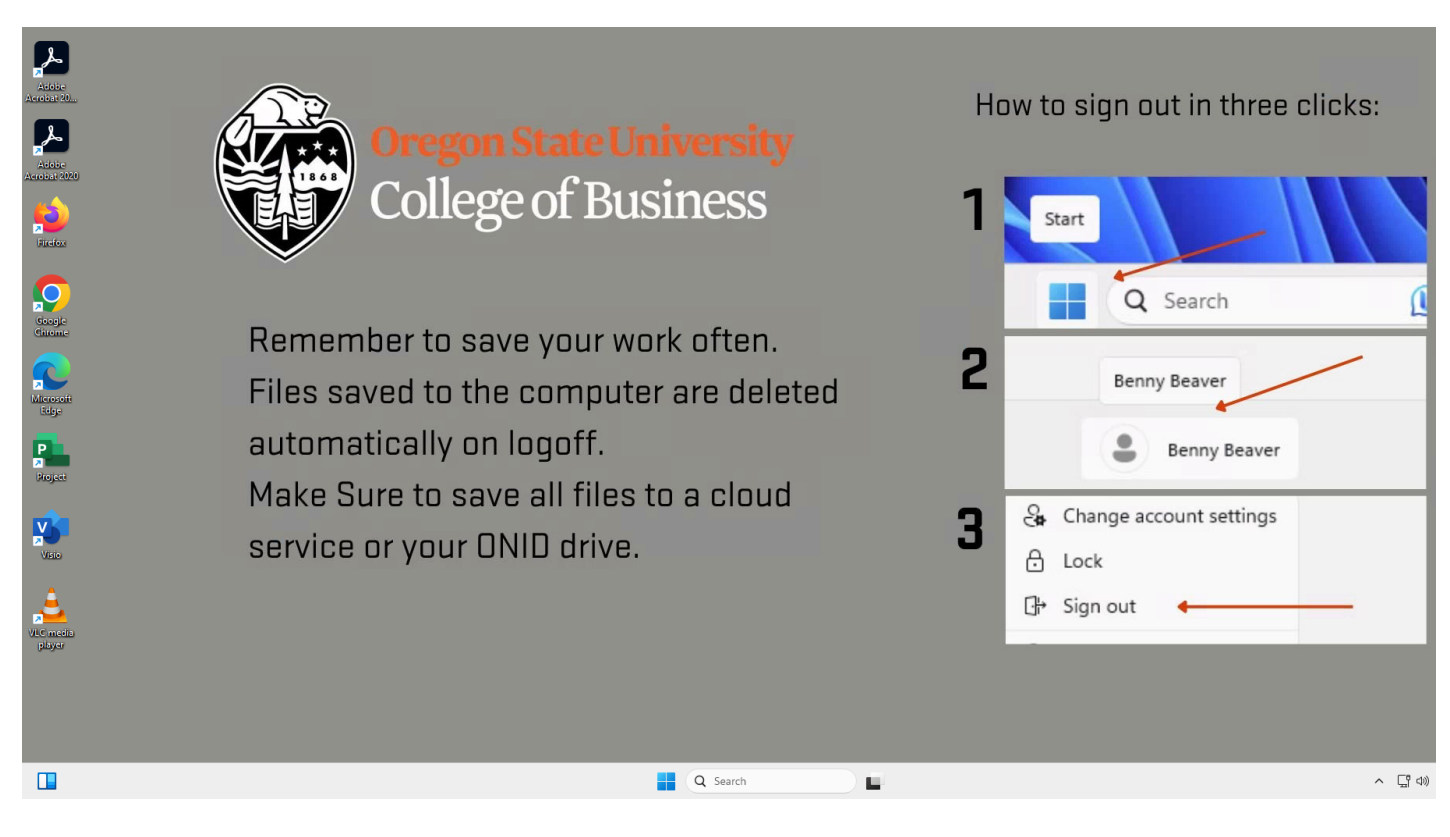

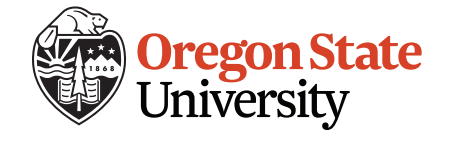